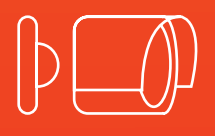

# Manuel d'utilisation

## CA50IR

Caméra analogique infrarouge

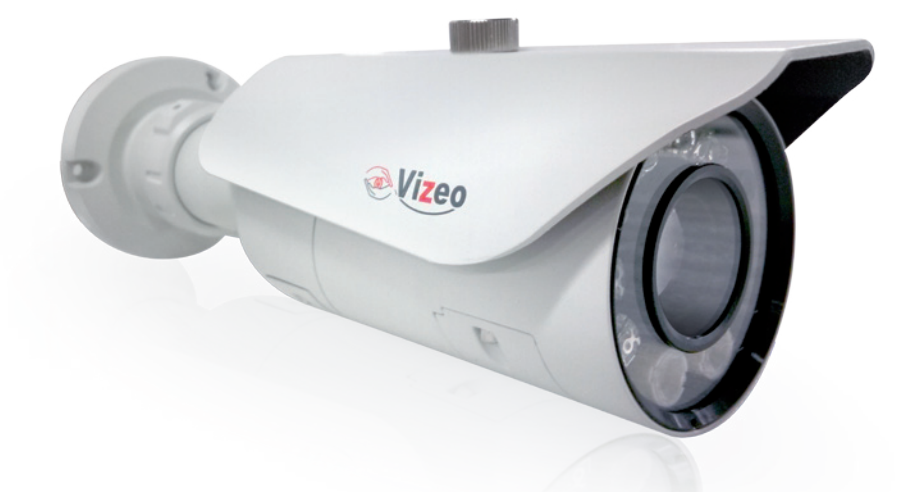

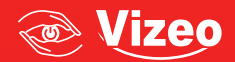

### MENU OSD CA50IR INDICE F

Appuyer sur le bouton pour accéder au menu. Le menu principal apparait

### <u>MENU</u>

| MENU DES PARAMÈTRES                                                                              | 5                                                                  |
|--------------------------------------------------------------------------------------------------|--------------------------------------------------------------------|
| LANGUE<br>OBJECTIF<br>OBTURATEUR<br>BALANCE DES BLANCS<br>TAG/NUIT<br>RÉGLAGE DE L'IMAGE<br>2DNR | FRANÇAIS<br>DC<br>AUTO<br>AUTO<br>ATW<br>COULEUR<br>ATW<br>COULEUR |
| SUIVANT - SAUVEGAR                                                                               | DER 🖊                                                              |
|                                                                                                  |                                                                    |

- Changer votre sélection en appuyant sur "haut" ou" bas", et valider votre choix en appuyant sur le bouton "Joystick"
- Si vous avez le signe 8/, vous pouvez accéder a un sous menu en appuyant sur le bouton joystick.
- Choisir 'NEXT 8 ' pour passer à l'étape suivante.
- Une fois la mise à jour terminé, choisissez 'EXIT' pour sortir du menu.
- Pour sauvegarder vos paramètres, sélectionner SAVE ALL avant de quitter.

#### <u>LANGUE</u>

Sélectionner le langage voulu : Remarque : le changement est immédiat

LANGUAGE: English, Japanese, German, Français Russian, Portuguese, Spanish, Chinese.

#### <u>L'OBJECTIF</u>

Changer les réglages de l'objectif interne :

#### TYPE : MANUEL,AUTO8

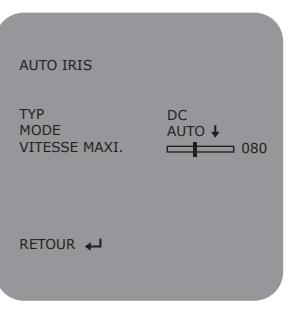

MODE : AUTO,CLOSE,OPEN -AUTO : le changement de l'iris est automatique -CLOSE : L'iris se ferme -OPEN : L'iris s'ouvre Réglage par défaut : Auto

 SPEED :
 000-255

 Réglage de la vitesse d'exécution, temps de Valeur par défaut
 réponse

#### **BALANCE DES BLANCS**

La balance des blancs se fait comme suit :

ATW / PUSH / USER1 / USER2 / ANTI CR / MANUAL / PUSH LOCK

ATW

PUSH

USER1

USER2

|                           |                                                      | ATW<br>VITESSE MAXI.<br>RETARDÉ CTRL<br>ATW-CADRE<br>ENVIRONNEMENT<br>ENVIRONNEMENT  |      |
|---------------------------|------------------------------------------------------|--------------------------------------------------------------------------------------|------|
|                           |                                                      | RETOUR 🚽                                                                             |      |
| SPEEI<br>Valeur           | ) :000-255 vitesse<br>par défaut : 239               |                                                                                      |      |
| DELAY<br>Valeur           | ′ CNT: 000-255<br>par défaut 16                      |                                                                                      |      |
| ATW F<br>Grossi<br>Valeur | RAME x0.50 / x1.00<br>ssement<br>par défaut X1.00    | 0 / x1.50 / x2.00                                                                    |      |
| ENVIR<br>Réglag           | ONMENT : INTERIEUR<br>ge par défaut : Extérieur      | / EXTERIEUR                                                                          |      |
| Utiliser                  | le réglage des blancs que                            | el que soit les condit                                                               | ions |
| Réglag                    | e personnalisé CONFIG 1                              | UTILISATEUR 1<br>BALANCE DES BLANCS<br>B-RENFORCEMENT 029<br>R-RENFORCEMENT 034      |      |
| Réglag                    | e personnalisé CONFIG 2                              | 2<br>UTILISATEUR 2<br>BALANCE DES BLANCS<br>B-RENFORCEMENT 043<br>R-RENFORCEMENT 026 |      |
| B-GAII<br>R-GAII          | N : 000-255 B réglage du<br>N : 000-255 R réglage du | gain WB<br>gain WR                                                                   |      |

ANTI CR Supprimer les couleurs onduleuse

#### ATW MANUEL

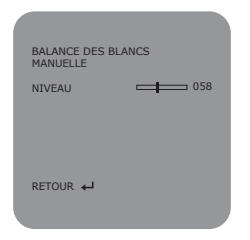

LEVEL : 000-255 : température des couleurs Valeur par défaut 58

PUSH LOCK Appuyer sur le Joystick pour un réglage de scène

### AJUSTEMENT DE L'IMAGE

Réglage de l'affichage

| RÉGLAGE DE L'IMAGE                                                                                       |  |
|----------------------------------------------------------------------------------------------------|--|
| RÉFLECTEUR A partir de<br>ÉCLAT 128<br>CONTRASTE 128<br>IMAGE NETTE 128<br>OMBRE 128<br>RENFORCEMENT 128 |  |
| RETOUR 🖊                                                                                                 |  |
|                                                                                                    |  |

MIRROR: ON / OFF Commutation de l'image effet miroir

| BRIGHTNESS: | 000-255 | réglage de la luminosité           |
|-------------|---------|------------------------------------|
| CONTRAST:   | 000-255 | réglage du contraste               |
| SHARPNESS:  | 000-255 | réglage de la netteté.             |
| HUE:        | 000-255 | réglage de la chaleur des couleurs |
| GAIN:       | 000-255 | réglage du gain.                   |
|             |         |                                    |

### NR Reduction du bruit

réduit le bruit de fond en cas de basse condition lumineuse

| NR MODE : | "Y/C" / "OFF" / "Y" / "C" |
|-----------|---------------------------|
|           | Mode de filtration        |
| Y LEVEL : | 000-015                   |
|           | : 4                       |
| C LEVEL : | 000-015                   |
|           | Réglage par défaut 4      |

#### NEXT8

Affiche la page suivante

|                                                                                                    |                                                                                                    |                                                                                                    | ١                                                                                                    |
|----------------------------------------------------------------------------------------------------|----------------------------------------------------------------------------------------------------|----------------------------------------------------------------------------------------------------|----------------------------------------------------------------------------------------------------|
| MENU DES PARA                                                                                          | MÈTRES                                                                                                    | 5                                                                                                    |                                                                                                    |
| RÉTRO-ÉCLAIRAG<br>ATR<br>VIE PRIVÉE<br>DÉTECTER LES<br>NUAGES<br>CAMÉRA ID<br>SYNCHR<br>CAMÉRA RÉINITI | GE<br>ALISER                                                                                                    | A PARTIR DE<br>A PARTIR DE<br>A PARTIR DE<br>A PARTIR DE<br>A PARTIR DE<br>A PARTIR DE<br>INT                                                          |                                                                                                    |
| RETOUR 🚽<br>SORTIR 븆                                                                                   | SAUVI                                                                                                    | EGARDER←                                                                                                    |                                                                                                    |
|                                                                                                    | MENU DES PARA<br>RÉTRO-ÉCLAIRAG<br>ATR<br>VIE PRIVÉE<br>DÉTECTER LES<br>NUAGES<br>CAMÉRA ID<br>SYNCHR<br>CAMÉRA RÉINITI<br>RETOUR +J<br>SORTIR +J | MENU DES PARAMÈTRES<br>RÉTRO-ÉCLAIRAGE<br>ATR<br>VIE PRIVÉE<br>DÉTECTER LES<br>NUAGES<br>CAMÉRA ID<br>SYNCHR<br>CAMÉRA RÉINITIALISER<br>RETOUR + SAUVI | MENU DES PARAMÈTRES<br>RÉTRO-ÉCLAIRAGE A PARTIR DE<br>ATR A PARTIR DE<br>VIE PRIVÉE A PARTIR DE<br>DÉTECTER LES A PARTIR DE<br>NUAGES A PARTIR DE<br>NUAGES A PARTIR DE<br>SYNCHR INTIALISER<br>RETOUR I SAUVEGARDER I |

#### CONTRE JOUR OFF / BLC / HLC

-OFF compensation contre jour OFF -BLC compensation contre jour ON -HLC Haute compensation contre jour ON

#### **OMBRE REDUCTION (ATR)**

OFF / ON8

Cette fonction compense les zones sombres autour des objets pour et renforce la différence des zones brillantes/sombres

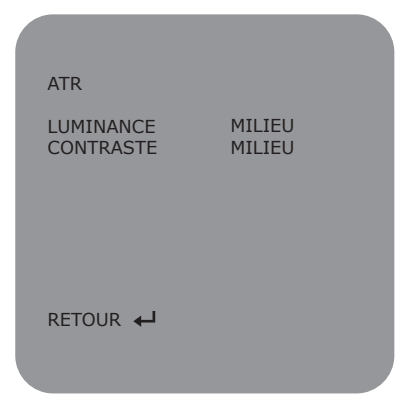

•LUMINANCE réglage (MID/HIGH/LOW) •CONTRAST réglage (MID/MIDHIGH/HIGH/LOW/MIDLOW)

### ZONE PRIVÉE OFF / ON8

Cache une zone privée qui ne sera pas affichée

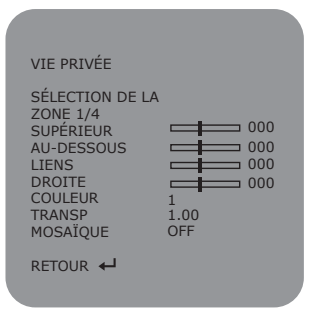

| AREA SEL : | Réglage du cadre de masquage.          |
|------------|----------------------------------------|
| TOP :      | sélectionner la partie haute du cadre  |
| BOTTOM :   | sélectionner la partie basse du cadre  |
| LEFT :     | sélectionner la partie gauche du cadre |
| RIGHT :    | sélectionner la partie droite du cadre |
| COLOR :    | sélectionner la couleur du cadre       |
| TRANSP :   | réglage de la transparence du cadre.   |
| MOSAIC :   | réglage mosaïque du cadre ON ou OFF    |
|            |                                        |

### MOTION DET OFF / ON8

Permet de visualiser une détection de mouvement en affichant un cadre de la partie détectée

| DÉTECTION DES NUAG                                                                                              | ies |                                                     |
|----------------------------------------------------------------------------------------------------|-----|-----------------------------------------------------|
| DET. SEUIL<br>BLOQUER L'AFFICHAGE<br>ÉCRAN<br>SÉLECTION DE LA ZON<br>SUPÉRIEUR<br>AU-DESSOUS<br>LIENS<br>DROITE |     | 111<br>OFF<br>ON<br>1/4<br>000<br>000<br>000<br>000 |
| RETOUR 🚽                                                                                                    |     |                                                     |
|                                                                                                    |     |                                                     |

DETECT SENSE : Réglage de la sensibilité de détection

BLOCK DISP : ON/OFF/ENABLE état des blocs de détection ON : zone de détection visible, OFF zone cachée areas ENABLE ← appuyer pour accéder a la zone morte

1/4 / 2/4 / 3/4 / 4/4. Réglage détection de

Appuyer 3 secondes pour sortir.

| MOTION AREA : | ON / OFF Enable | Détection de mouvement |
|---------------|-----------------|------------------------|
|               |                 |                        |

TOP: réglage du haut du cadre

AREA SEL :

- BOTTOM : réglage du bas du cadre
- LEFT : réglage de la partie gauche du cadre

RIGHT : réglage de la partie droite du cadre.

#### CAMERA ID OFF / ON8

Permet d'affiche le nom de la camera

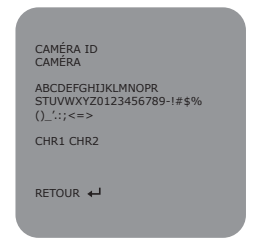

mouvement

Utiliser les boutons Up/Down/Left/Right pour choisir vos différents caractères

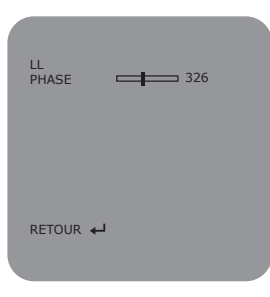

SYNC INT / LL 8 Synchronisation vidéo INT(Internal) ou LL (Line Lock) Note : choisir INT si alimentation DC Et LL si alimentation AC

PHASE : 000-524 Réglage de phase si mode lock dispo

CAMERA RESET ← Retour aux réglages usines, en effaçant toutes les valeurs existantes

#### EXIT / SAVE ALL

EXIT Sort du menu SAVE ALL Sauvegarde tout les paramètres

#### **ATTENTION**

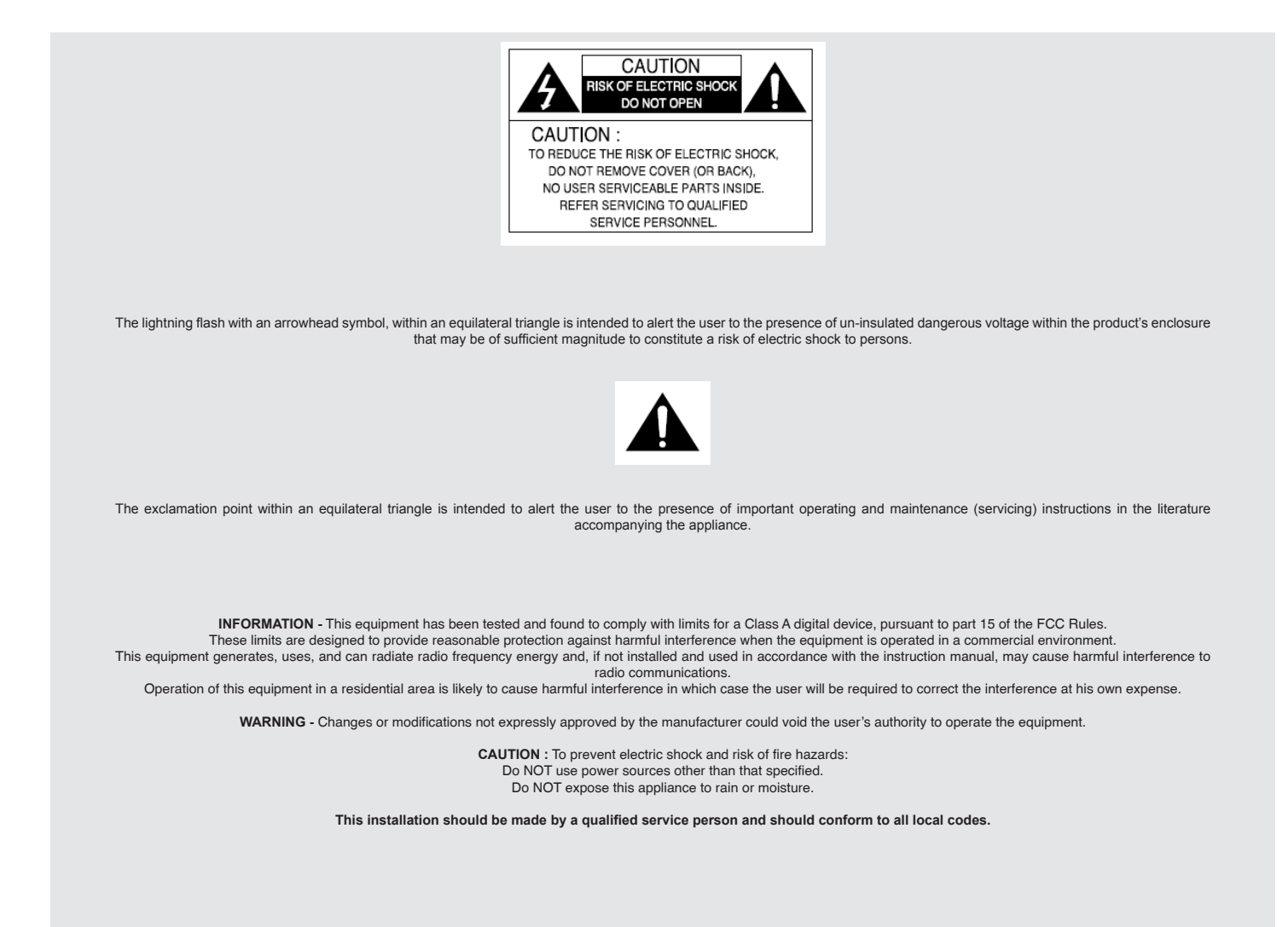

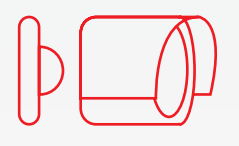

## Manuel d'utilisation

### CA50IR

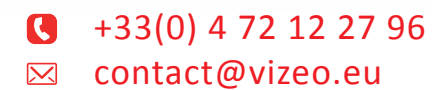

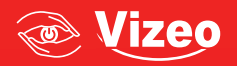